# DIGITUS®

## PCI SERİ ARABİRİM KARTI

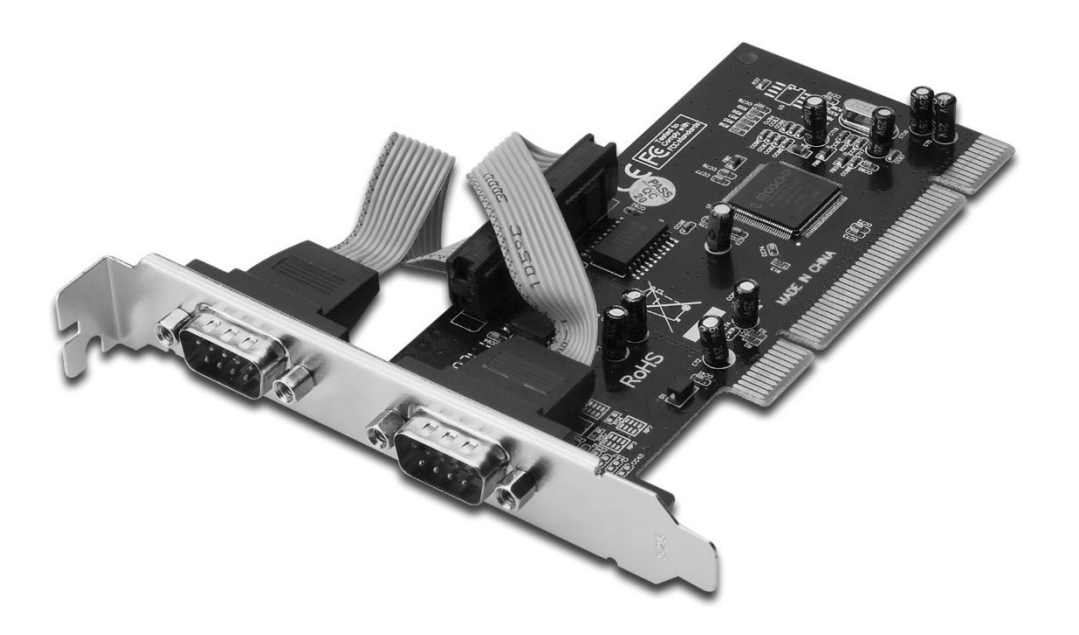

### Hızlı Kurulum Kılavuzu DS-33003 Rev.2

## Özellikler ve Sağladığı Faydalar

- PCI Yerel Veri Yolu Belirtimi, Revizyon 2.3 ile uyumludur.
- 2 adet UART seri bağlantı noktasını destekler.
- Kolay Tak ve Çalıştır.
- Otomatik olarak IRQ ve I/O adresini seçer.
- UART uyumlu yerleşik 16C450/550.
- Her seri bağlantı noktasının iletme ve alma yolunda yongaya yerleşik 256 bayt FIFO'lar.
- 115200 bps'ye kadar seri veri transfer hızı.
- Veri yolu PCI 32-bit.
- 2 adet DB9 erkek seri bağlayıcı.

## Sistem Gereksinimleri

- Windows<sup>®</sup> 10/8/7/Vista/XP/2000, Linux
- Kullanılabilir PCI yuvası.

## Kutu İçeriği

- 1 adet 2 Bağlantı Noktalı Seri PCI Kart
- 1 adet Sürücü CD'si
- 1 adet Kullanıcı Kılavuzu

## Donanımın Takılması

- 1. Bilgisayarınızı kapatın.
- 2. Bilgisayarınızın fişini çekerek kapağını sökün.
- 3. Kullanılabilir bir PCI yuvasından yuva braketini çıkarın.
- 4. Kartı takmak için, kartın veri yolu bağlayıcısını ana kart üzerindeki seçilen PCI yuvasıyla dikkatli şekilde hizalayın. Kartı hafifçe aşağıya doğru itin.
- 5. Kartı sağlamlaştırmak için yuva braketi tutma vidasını takın.
- 6. Bilgisayar kapağını yerine takın ve bilgisayarın fişini prize takın.

## Sürücünün Yüklenmesi

#### Windows® 2000/XP/Server 2003 için

- 1. PCI kartı PCI yuvasına takmayın.
- Windows masaüstünde Start (Başlat) ve ardından Run (Çalıştır) seçeneklerini tıklatın.
- 3. CD ROM:\SERIAL&PARALLEL\MCS9865 \MCS9865\_XP\setup.exe seçeneğini seçin.

- 4. "Install" (Yükle) düğmesine basarak sürücüleri kurun.
- 5. Sürücü yükleme işlemini tamamlamak için "Exit" (Çıkış) seçeneğini tıklatın.
- 6. Bilgisayarı kapatın.
- 7. PCI kartı PCI yuvasına takın ve ardından sistemi açın.
- 8. Sistem açıldığında Windows otomatik olarak aygıt sürücüsü yazılımını yüklemeye başlar.

#### Windows® XP-x64/Server 2003-x64 için

- 1. PCI kartı PCI yuvasına takmayın.
- 2. CD ROM:\ SERIAL&PARALLEL\ MCS9865 \MCS9865\_XP64\setup.exe seçeneğini seçin.
- 3. "Install" (Yükle) düğmesine basarak sürücüleri kurun.
- 4. Sürücü yükleme işlemini tamamlamak için "Exit" (Çıkış) seçeneğini tıklatın.
- 5. Bilgisayarı kapatın.
- 6. PCI kartı PCI yuvasına takın ve ardından sistemi açın.
- 7. Sistem açıldığında Windows otomatik olarak aygıt sürücüsü yazılımını yüklemeye başlar.

#### Windows® Vista için

- 1. PCI kartı PCI yuvasına takmayın.
- 2. CD ROM:\ SERIAL&PARALLEL\MCS9865 \MCS9865\_Vista\setup.exe seçeneğini seçin.
- 5. "Install" (Yükle) düğmesine basarak sürücüleri kurun.
- 6. Sürücü yükleme işlemini tamamlamak için "Exit" (Çıkış) seçeneğini tıklatın.
- 7. Bilgisayarı kapatın.
- 8. PCI kartı PCI yuvasına takın ve ardından sistemi açın.
- 9. Sistem açıldığında Windows otomatik olarak aygıt sürücüsü yazılımını yüklemeye başlar.

#### Windows<sup>®</sup> Vista-x64 için

- 1. PCI kartı PCI yuvasına takmayın.
- 2. CD ROM:\ SERIAL&PARALLEL\MCS9865 \MCS9865\_Vista64\setup.exe seçeneğini seçin.
- 3. "Install" (Yükle) düğmesine basarak sürücüleri kurun.
- 4. Sürücü yükleme işlemini tamamlamak için "Exit" (Çıkış) seçeneğini tıklatın.
- 5. Bilgisayarı kapatın.
- 6. PCI kartı PCI yuvasına takın ve ardından sistemi açın.
- 7. Sistem açıldığında Windows otomatik olarak aygıt sürücüsü yazılımını yüklemeye başlar.

#### Windows® 7 32bit için

- 1. PCI kartı PCI yuvasına takmayın.
- 2. CD ROM:\ SERIAL&PARALLEL\MCS9865 \MCS9865\Win 7\32bit\setup.exe seçeneğini seçin.
- 3. "Install" (Yükle) düğmesine basarak sürücüleri kurun.
- 4. Sürücü yükleme işlemini tamamlamak için "Exit" (Çıkış) seçeneğini tıklatın.
- 5. Bilgisayarı kapatın.
- 6. PCI kartı PCI yuvasına takın ve ardından sistemi açın.
- 7. Sistem açıldığında Windows otomatik olarak aygıt sürücüsü yazılımını yüklemeye başlar.

#### Windows® 7 64bit için

- 1. PCI kartı PCI yuvasına takmayın.
- 2. CD ROM:\ SERIAL&PARALLEL\MCS9865 \MCS9865\Win 7\64bit\setup.exe seçeneğini seçin.
- 3. "Install" (Yükle) düğmesine basarak sürücüleri kurun.
- 4. Sürücü yükleme işlemini tamamlamak için "Exit" (Çıkış) seçeneğini tıklatın.
- 5. Bilgisayarı kapatın.
- 6. PCI kartı PCI yuvasına takın ve ardından sistemi açın.
- 7. Sistem açıldığında Windows otomatik olarak aygıt sürücüsü yazılımını yüklemeye başlar.

#### Windows<sup>®</sup> Sürücü Yüklemesini Doğrulamak

Windows Denetim Masasından ulaşabileceğiniz Sistem Özelliklerindeki Aygıt Yöneticisi sekmesini tıklatın. Bağlantı Noktaları (COM & LPT) öğesi altında yüklü iki tane Yüksek Hızlı PCI Seri Bağlantı Noktası... görmelisin